新生学信网学籍查询方法及常见问题处理办法

打开中国高等教育学生信息网(网址: http://www.chsi.com.cn/)

## 一、注册及登录

#### (一) 注册

| 进入学信网,选择"学籍查询"或                                          | "学信档案",界面如下:         |
|----------------------------------------------------------|----------------------|
| 中国高等教育学生信息网(学信网) CHSI 軟育部領定的学历重演唯一网站、軟育部湾位加生用光工程指定网站、全国5 | 学信档案 您的高等教育信息档案      |
| 首页 学籍查询 折查询 在线验证 学历与成绩认证 图像校对 学信档室                       | BRACHER III THANKING |

如已注册过的请直接登陆进入核对页面。如未注册点击注册按钮,进入注册页面,如下图:

|         |    | 欢i               | 迎注册学信网账号        | 已有学信网账号 立即登录                      |
|---------|----|------------------|-----------------|-----------------------------------|
| 注册成功后可以 | 使月 | 11中国研究生招生信息网、阳光高 | 考、学信档案、全国征兵网提供( | 的服务。( <u>什么是学信网账号? 了解更多</u> )     |
| 手机号     | *  |                  |                 |                                   |
| 校验码     | *  | 免责获取             |                 |                                   |
| 密码      | *  |                  |                 |                                   |
| 密码确认    | *  |                  | 填写              | 局与高考信息一致的真实姓名<br>■ 公证号 (证件号后面的Ⅴ一律 |
| 姓名      | *  | -                | 和長大国            | 30位5(位件与卢迪的A 伴<br>()              |
| 证件类型    | *  | 居民身份证 •          |                 |                                   |
| 证件号码    | *  |                  |                 |                                   |
| 安全邮箱    |    |                  | 请使用有效邮箱         |                                   |
| 密保问题1   |    | 请选择              | 答案              |                                   |
| 密保问题2   |    | 请选择 🔹            | 答案              |                                   |
| 密保问题3   |    | 请选择 🔹            | 答案              |                                   |
|         |    | 図 我已阅读并同意服务条款    |                 |                                   |
|         |    | 立即注册 忘记器         | ·冏?丨忘记用户名?      |                                   |

先填写完其他信息,再获取校验码,并录入"验证码"栏,点击下方"立即 注册"按钮完成注册。

注意:

1. 请牢记本人的用户名(一般为手机号)、密码和邮箱,以便随时查询学籍信息 及毕业学历信息。 2. 因<mark>学校没有对学生用户的管理权限</mark>,如忘记用户名或密码,请按网上提示的 操作方式找回用户名和密码。

3. 使用电脑 IE8.0 版本以上浏览器或者火狐浏览器进行操作。

4. 密码不要设置特殊字符或标点符号。

(二) 登录

| <b>豆</b> 求<br>请使用学信网账号进行 | 于登录 |
|--------------------------|-----|
| 1 手机号/身份证号/邮箱            |     |
| 0 密码                     |     |
| 登录                       |     |
| 地用户名 找回密码                | 注册  |

登录成功后,点击"学信档案"查询学籍

| // 学信档案    |                 |                  |                     |
|------------|-----------------|------------------|---------------------|
|            |                 |                  | 3                   |
| 高等教育信息     | 在线验证报告<br>查看 申请 | 学历与成绩以证<br>查看 绑定 | 留学认证报告传输<br>查看 发送报告 |
|            | 3               |                  |                     |
| 毕业证书图像校对校对 | 学校満意度<br>参与投票   | 个人测评<br>进入       |                     |

| CH T LAW VOILAND | 没有显示出来? 尝试师过 | 学籍   学籍音楽范围 |              |               |                                       |
|------------------|--------------|-------------|--------------|---------------|---------------------------------------|
| 科卡斯州工程成用技术学校     | 完·风潮园林       |             |              | 查查前该学校的在线验证报告 | <b>专业推荐</b> 里士包里 1495<br>忽尚末推荐专业      |
|                  | 姓后:          |             | (180 :       | 93            | 我要推荐                                  |
|                  | 如生日期:        |             | FUR :        | 汉族            | 专业满意度 第计终期 0                          |
|                  | 证件号码:        |             | 学校名称:        | 贵州工程应用技术学统    | 综合 0.0 办学条件 0.0                       |
|                  | 层次:          | 本科          | 9-lz :       | 风暴园林          | ● ● ● ● ● ● ● ● ● ● ● ● ● ● ● ● ● ● ● |
| 爱取照片             | 学術:          | 4           | 李历英丽:        | W.A           | \$4(823+5)                            |
|                  | 学习形式:        | 普通全日制       | 分限:          | 生态工程学院        | 院校講意度 第十回章 3169                       |
|                  | 派(所,柏田站):    | 生态工程学院      | HERR :       | 17回林本         | 综合 4.0 环境 4.0 生活 3.                   |
|                  | <b>学</b> 母:  |             | 入学日期:        | 2017年09月01日   | 30001101                              |
|                  | ELANDA CHE - | 2021#078010 | reditor of a | 本際(注意学師)      | 各省市图像采集单位                             |

**核对关键内容:姓名,性别,身份证号,学号,专业,民族**等信息,如有与 实际信息不符的,请及时联系教务处周娟老师。查询成功后正常退出即可。

### 二、异常情况处理

1、忘了学信档案的用户名和密码, 找回用户名时显示说被注册过, 怎么办?
 解决办法: 重新注册。

2、注册时提示身份证号已被使用,怎么办?

**解决办法:**填写身份证号后提示"证件号码已被注册,查看【解决方法】。 这种情况下表示系统已经有帐号使用该身份证号码进行了注册。如果您曾经使用 该身份证号码注册过帐号,请通过原用户名登录并使用系统;如果忘记注册用户 名的,可通过【找回用户名】完成用户名的找回并使用旧的用户名登录系统。

**如果本人的确未使用此身份证号码注册过帐号**,可以继续使用此身份证号码 进行基本信息的填写,并正确填写其他信息项后点击【完成注册】。系统会在基 本信息填写完成之后要求你上传有效的身份证照片,按要求上传身份证照片后等 待客服审核,审核通过后才可以进入实名信息绑定步骤;也可以通过左侧菜单的 "证件重复-客服审核"来关注客服的审核进度。也可以通过左侧菜单的"证件 重复-用户协助"来解决证件号码重复的问题。进入页面后点击【发送协助请求】 按钮,输入同学姓名等信息,点击页面右上角的收件箱图标,协助解决证件号码 重复问题。

#### 3、如何处理证件重号?

完成注册后系统会要求验证信息,有四种途径:

| CHSI 中国高等教育学生信息网(学信网)   | 所/大 <del>习</del> 历证号 | 5里友             |          |
|-------------------------|----------------------|-----------------|----------|
| 用户名:16637083935         | 비명 : 16637083935     |                 |          |
| 当称注册的账号回身份证号重复,需要验证券份信息 | ,可通过以下途径验证,验证        | 王達过后即可正常使用。     | -        |
| 途径1 APP自助验证 途径2 客部      | B协助验证 途径3;           | 大学间班同学协助 途径4 提供 | 其学籍或学历信息 |

#### 解决办法:

(2)"使用大学同班同学协助":通过已经审核通过的同班同学协助完成, 推荐使用。

| 📌 中国高等教1                                                                           | 育学生信息网                                           |                                                                                   | X10 IV                               | 5   812   446   Jko |
|------------------------------------------------------------------------------------|--------------------------------------------------|-----------------------------------------------------------------------------------|--------------------------------------|---------------------|
| 0.00                                                                               | 学们两标号 - 身份证券重复                                   |                                                                                   |                                      |                     |
| <ul> <li>(1) 所受重定<br/>売小値(1)<br/>役(1) 定件出意,客切可能</li> </ul>                         | 清上清子%。9份正正常決部<br>注:每天只能上清(10景)+上<br>用户台:<br>运行号: | 5. FROMENTARE, SOMETIC<br>MEMORY REPORT<br>19900000000000000000000000000000000000 | <u>后接在一</u> 个工作目内最过场场势。<br>学会动了来了关键。 | 19月週3日6。            |
| <ul> <li>         ・正体重要・用一体的         ・日本協想         ・登表日本         ・     </li> </ul> |                                                  | 管理员单位重立后,将会主持发展了实证。<br>注制体导管对会影响应用规模研究结合和<br>如果应用有其它所导,清重重主编作。                    | 4卷苑的建築橋(<br>先後的演開橋(年)                |                     |
| 2014年征兵报名                                                                          | · 本科書出版的國家書籍。                                    | <u>3392件</u> 未近年之件<br><u>347文件</u> 未近年文件                                          |                                      |                     |

上传已经通过审核的同班同学的姓名和手机号,每天最多可申请5名同学协助。

| C. C. C. C. C. C. C. C. C. C. C. C. C. C |                        |                         |
|------------------------------------------|------------------------|-------------------------|
| -                                        | 学位网络导,请求同学协会完成证件目前重要审核 |                         |
| 「「「」」の「」                                 | 注:每天可发送的动 <b>造水3</b> 条 |                         |
| ■ 账号管理                                   | 同学姓名                   | (已成防病成爭机或系揮是的大家同型同學的姓名) |
| 展生活品                                     | 同学手机型                  |                         |
| 设置空间问题                                   | <b>自己的羊印母</b>          | ( 進河西南学可以應廣街 )          |
| 正件是第-直接事任                                |                        |                         |
| 证件重算-同产协助                                |                        | <b>HEE</b>              |
| 日志協恵                                     |                        |                         |

请邀请的同学登录学信网,完成协助。 被邀请协助同学登录,点击右上角"账号"快捷方式

| 🦂 学信档案                                                                                                    | *66                                        | ***                                                                                                    | RESIGN                                                 | ILTER S                                                                      | 858 11.000                             | - (se) *** | 1 380 |
|----------------------------------------------------------------------------------------------------|--------------------------------------------|----------------------------------------------------------------------------------------------------|--------------------------------------------------------|------------------------------------------------------------------------------|----------------------------------------|------------|-------|
| <ul> <li> <b>的發校的 学報告報,贾亲心时</b>         来居道思         来居道思         来居道思         来居道思         将后道思         将后道思         将点主用         </li> </ul> | - 予信期<br>日 - 学士県参<br>日 - (久美昭<br>住 豊本1081) | 2, 2000<br>2000<br>3 1000<br>1 9000<br>1 90000<br>1 90000<br>1 90000<br>1 90000<br>1 90000000000 | 90071295<br>21574<br>215024977<br>21024977<br>21024277 | 学信档室介绍<br>(原作 学研究) 自由学生<br>5. 此主要。此学者的学师哲<br>时, 用自己和原始最份有数据<br>时行人用实际者,并使自己的 | ************************************** |            |       |
| 在林的建築体<br>高等学校<br>音等学校<br>音等学校<br>高等学校                                                                                                    |                                            |                                                                                                    |                                                        |                                                                              |                                        |            |       |
| 24675<br>4475<br>24004                                                                                                    |                                            |                                                                                                    |                                                        |                                                                              |                                        |            |       |
| 合作中時<br>単型大丁河applyweb<br>NSC                                                                                                    |                                            |                                                                                                    |                                                        |                                                                              |                                        |            |       |

点解右上角"邮箱"打开同学协助申请

| <b>F学生信息</b> | M                                          |                                                                                                    | K00 151                                                                                                    |                                                                                                    |
|--------------|--------------------------------------------|----------------------------------------------------------------------------------------------------|----------------------------------------------------------------------------------------------------|----------------------------------------------------------------------------------------------------|
| 学信用相号        | - 放本信意                                     |                                                                                                    |                                                                                                    |                                                                                                    |
| 0            | 85                                         | 15115651304                                                                                                    |                                                                                                    | 1曲本1                                                                                                    |
| 0            | pleases                                    | -manana                                                                                                    |                                                                                                    | [18537.3                                                                                                    |
| 0            | 299000                                     | esa                                                                                                    |                                                                                                    | 19953                                                                                                    |
| 0            | <b>胜</b> 翁                                 | 精洁杯                                                                                                    |                                                                                                    | [推示]                                                                                                    |
| 0            | 1010-1010-1                                | 480725199612211812                                                                                                    |                                                                                                    |                                                                                                    |
| 0            | 手机号码记录的                                    | 15115551104                                                                                                    |                                                                                                    | [终元]                                                                                                    |
|              | F学生信息<br>**1137年5<br>0<br>0<br>0<br>0<br>0 | <ul> <li>● 生信息効</li> <li>● 単立列にち - 三十二市</li> <li>● にち</li> <li>● おち</li> <li>● おち</li> <li>● おち</li> <li>● おち</li> <li>● おち</li> <li>● おち</li> <li>● おち</li> <li>● おち</li> <li>● おち</li> <li>● おち</li> <li>● おち</li> <li>● おち</li> <li>● おち</li> <li>● おち</li> <li>● おち</li> </ul> | 学生信息契         学生信息契         学生信息契         ジェンシュー         ジェンシュー         ジェンシュー         ジェンシュー         ジェンシュー         ジェンシュー         ジェンシュー         ジェンショー         ジェンショー< | 学生信息対         KMP 130000           学生信息対         KMP 130000           学生信息対         KMP 13135551364           ② 第月         15135551364           ③ 第月         15135551364           ③ 第月         15135551364           ④ 第月         150135551364           ④ 第月         150135551364           ④ 第日         150135551364           ● 第日         150135551364           ● 第日         420720199612218312           ● 1549年44         420720199612218312           ● 15498日         151135551364 |

PROVE | MISSION | MERCHAN | MISSION | MISSION | Copyright 2003-2014 (PROVE MICPLICATORS)

## 点击"是"

|                                       | Complete Constant and a constant and a constant and |                  |         |      |         |
|---------------------------------------|----------------------------------------------------------------------------------------------------|------------------|---------|------|---------|
| <b>H</b> M                            |                                                                                                    | 全部 (公療服料         | 10.100  |      |         |
| 账号管理                                  | #itrite                                                                                                    | ин               | 9220004 | 经把店架 | A 1897  |
| 988-238                               | 1980                                                                                                    | 2014-11-10 18:02 |         | 未处理  | ( 2) F2 |
| 保立家名信息                                |                                                                                                    |                  |         |      | -       |
| ##################################### |                                                                                                    |                  |         |      |         |
| 10122-0146                            |                                                                                                    |                  |         |      |         |
| #0回平小                                 |                                                                                                    |                  |         |      |         |
| 日本信息                                  |                                                                                                    |                  |         |      |         |
|                                       |                                                                                                    |                  |         |      |         |
| REAC                                  |                                                                                                    |                  |         |      |         |

李编司 | 阿拉龍小 | 副集長山 | 副乳炭気 | 毎晩中心 Copyright 2003-2014 李编司 別にP星030415号

# 该名同学审核完成。

| 🤞 中国高等教    | 育学生信息网                 | <b>K田</b> 11     | 204   NO   100 (100 (10)   100   201 |
|------------|------------------------|------------------|--------------------------------------|
|            | 李信冈秋号,请次同学改和党成正体导致重复审结 |                  |                                      |
| 2 御贞       | 证件号码服                  | 夏南核处理纳里利用        |                                      |
| 账号管理       | 清末以近时间:                | 2014-11-10 18:02 |                                      |
| 80.08      | 建成进行的                  | 2014-11-12 10:00 |                                      |
| 2289955    | (元)数                   | 594/2 BL5        |                                      |
| 線定实名信息     | (6)理结果 (               | 语华豪蒙协助市地通过       |                                      |
| 病运输给证      |                        | (派因)             |                                      |
| 90元印程      |                        |                  |                                      |
| 旗立手机       |                        |                  |                                      |
| 日本信息       |                        |                  |                                      |
| 登录日志       |                        |                  |                                      |
| 0144005488 |                        |                  |                                      |
|            |                        |                  |                                      |

学術時 | 网络博介 | 联系教印 | 意见反馈 | 希助中心 Copyright 2003-2014 学術時 表3CPE080485号

(3) APP 自助验证: 通过上传本人手持身份证照片解决。

如注册完成后,系统发现所注册的信息存在"证件号码重复"的,如下图:

|                                                                                                    |                                                                                                    |             |   |        |                              | 50 St.                                                                                                    |                       |
|----------------------------------------------------------------------------------------------------|----------------------------------------------------------------------------------------------------|-------------|---|--------|------------------------------|----------------------------------------------------------------------------------------------------|-----------------------|
|                                                                                                    |                                                                                                    | many land   |   |        | - and -                      |                                                                                                    | SPANDING AND ADDRESS. |
|                                                                                                    | -                                                                                                    | 10 m        |   | - 1984 | etas                         | 6                                                                                                    |                       |
|                                                                                                    | -                                                                                                    |             |   | 1441   | A116                         |                                                                                                    | 19.12                 |
|                                                                                                    | COLUMN DE LA CAL                                                                                                    | -           |   | 1994   |                              | 805                                                                                                    |                       |
| 1                                                                                                    | Distant in the local distance in the local distance in the local d |             | - | 1997   | and a second                 |                                                                                                    |                       |
| AF4450                                                                                                    | antine .                                                                                                    |             |   |        |                              |                                                                                                    |                       |
| 2 means 1                                                                                                    | -                                                                                                    |             |   | 1001   | 4413                         |                                                                                                    |                       |
| Tel for the second second seco |                                                                                                    |             |   |        |                              | **                                                                                                    |                       |
|                                                                                                    |                                                                                                    |             |   |        |                              | · .                                                                                                    |                       |
|                                                                                                    |                                                                                                    |             |   |        | - 0.00                       | 6.6 T                                                                                                    |                       |
| - 1898                                                                                                    |                                                                                                    |             |   |        |                              |                                                                                                    |                       |
| B manufacture and an and an an an an an an an an an an an an an                                                                                                    |                                                                                                    | 10.000.000  |   |        | 9415<br>9495<br>9495<br>9405 |                                                                                                    |                       |
| Tel her my min min succession of the second second se                                                                                                    |                                                                                                    | 141 141 191 |   |        |                              | 2                                                                                                    |                       |
| 02022                                                                                                    |                                                                                                    |             |   |        |                              |                                                                                                    |                       |
|                                                                                                    |                                                                                                    |             |   |        | - 68.98                      |                                                                                                    |                       |
|                                                                                                    |                                                                                                    |             |   |        |                              | and the second second se |                       |
|                                                                                                    |                                                                                                    |             |   |        |                              |                                                                                                    |                       |

可直接点击相关链接(红圈内),进入申请审核页面,上传本人持身份证照片,提交系统进行账户重置。具体操作依据网上提示,依次完成。

照片要求格式如下:

|                                                                                         |                                                                                                    | A Mattaneo Cherre ; .<br>A Annu la anna An Annu Annu .<br>C Cananana a Annu .<br>S |
|-----------------------------------------------------------------------------------------|----------------------------------------------------------------------------------------------------|------------------------------------------------------------------------------------|
| 🤞 中国高等数1                                                                                | <b>等学生信息网</b>                                                                                                    | x321555   xxx   xxx   xxx                                                          |
| (2) 曲页                                                                                  | 学信风铁马、曼伦江岛图案                                                                                                    |                                                                                    |
| <ul> <li>● 取口的課<br/>当本の要<br/>の量が供い器<br/>位計算は一般回来的<br/>位計算は一般回来的<br/>(*) 日本後の</li> </ul> | 後19日本の単価にはなります。<br>11・単人には100次、11日、4月24年15次、4月24日、<br>17・単人には100次、17日、100×15年15次、4月24日、<br>1204年4、4月25日、4月<br>18日本年末にた。4月<br>19月2年4月21日、4月 | 8、本地設設時計測に相目三个「計目内的計算器設置部件的短期」<br>時間[大学校開始学校表] (公司前編<br>                           |
|                                                                                         | ·····································                                                                                                    | 各集集1.21条件。                                                                         |
| 2014年征兵报名                                                                               | ENDIZYEARS: LARXA -DEFIN                                                                                                    |                                                                                    |

### 4、如何找回学信档案的用户名和密码?

**解决办法:**通过本人用户登录找回密码即可,先找回用户名,再找回密码。 步骤如下:

第一步: 登录学信网: http://www.chsi.com.cn

| FHE-FUTIGAS MUNICIPAL MUNICIPAL                                            |                                                 |                                               | Flotas                                              |
|----------------------------------------------------------------------------|-------------------------------------------------|-----------------------------------------------|-----------------------------------------------------|
| () 学籍学历查询<br>《育部规定的学历查词唯一问以,可查询<br>《读述认出现每款有学籍学历信息。                        | 在线给证报告<br>在场快速申请、验证、在学校学历查询基<br>能上,提供便地的在场验证股务。 |                                               | 免费查询本人学籍学历信息<br>申请在线验证报告<br>应届毕业生可校对本人学历期时<br>登录 注册 |
| 学誌會询         学历音询           新生学館         本人查定           在校生学館         零数查询 | 字篇验证报告 学历物证报告<br>高等教育学籍 高等教育学历                  | 学历认证报告 成绩认证报告<br>影等收弃学历 医粒在校成绩<br>中等教育学历 图考应质 | 在线验证报告                                              |
| 图像校时 会员意识<br>专线查询                                                          |                                                 | 中等軟質学均 高考成绩                                   | 请输入在线验证码 <b>查询</b>                                  |
|                                                                            | ANT ANT I AT A I AND AND                        | Animation 1 Analiseum                         | 104446 102460                                       |

第二步:选择找回用户名。

| 8,并使自己拥有一      | 的完整的学信电子和解。[详细]          |                 |                      | 王 邮箱/手机号/身份证明    |
|----------------|--------------------------|-----------------|----------------------|------------------|
|                |                          |                 |                      |                  |
| 59674a         | GISTIERA                 | MINIALENEN      | 6ft##                | 2.2 2 注册         |
| 学校信息<br>图像1021 | 高等学辑(中/英文)<br>高等学历(中/英文) | 8875<br>8987.55 | 通訊大学列applyweb<br>NSC |                  |
| 学历信息           |                          | 中等学历<br>高考/应该单  |                      | 1 31111月1日,随用市动! |

第三步:填写证件号码和姓名。

| *                                        | 值网帐号 - 找回用户名                  |                |  |
|------------------------------------------|-------------------------------|----------------|--|
| 大石(注面)<br>注册帐号<br>邮箱泡活<br>实名信息填写<br>系统整录 | 延侍寺時 -<br>姓名 -<br>赵记期時7<br>裕定 | 调输入注册时编号的证件 明明 |  |
|                                          |                               |                |  |

学信网 | 网站简介 | 联系我们 | 意见反馈 | 帮助中心 Copyright 2003-2014 学信网 和CP证030485号

第四步:红色圈出来的就是用户名,密码不记得了,就点击后面的"找回密码"

|                        | 学值网帐号,找回用户名                     |
|------------------------|---------------------------------|
| 实名注册<br>注册帐号           | 找回用户名操作完成,根据你输入的姓名与身份证号码找到的用户名: |
| 的机制活                   | cheng01010@ywhoo.cn [找回客码?]     |
| 实态强密 <u>调号</u><br>系统登录 | 牢记用户名,点击"找回家码"继接可进行面码找回。        |
|                        |                                 |
|                        |                                 |

学信网 | 网站输介 | 原系我们 | 意见反馈 | 帮助中心 Copyright 2003-2014 学信网 府3CP征030485号

第五步: 有三种方式可以找回密码, 自行选择。

|                        | seventiaura antiperto                                                                                                    |                                               |          |              |  |
|------------------------|----------------------------------------------------------------------------------------------------|-----------------------------------------------|----------|--------------|--|
| 5 实名注册<br>注册帐号         | 步ungmo · jungmo · ju | Byahoo.cn 重直登录索码,请选择找回方式:                     |          |              |  |
| 邮箱激活<br>实名信息填可<br>系统登录 | 电子邮箱                                                                                                    | 如果您的****账户邮粮还在账用,且记得所留证件号码 3******<br>请选择此方式。 | ·····9 , | 10000        |  |
|                        | 手机号码                                                                                                    | 如果想的 1879119 手机送在正架他用,谢这样此方式。                 |          | <b>DIRHO</b> |  |
|                        | 安全问题                                                                                                    | 如果您已得预留的安全保护问题,请选择此方式。                        |          | VERS         |  |

学信网 | 网站能介 | 联系我们 | 意见反馈 | 帮助中心 Copyright 2003-2014 学信网 东ICP径030485号

通过以上步骤就可以找回密码了。

下面以电子邮箱找回为例。

| 🤞 中国高等部                | 发育学生信息网     | 个人用"注册"(企业用"注册) 登录   除                             |
|------------------------|-------------|----------------------------------------------------|
|                        | 学信用账号,比密度码  |                                                    |
| 10 米名注册<br>注册帐号        | 您正在为降户 605° | · 重重登录实识,请达得找到方式:                                  |
| 彭曜敢送<br>实名信思编号<br>系统登录 | 电子邮箱        | 如果您的**** 除户邮稿还在使用,且已得所留证件号码 4********2,请<br>还将此方式。 |
|                        | 手机号码        | 如果您的137* 手机还在正常使用,请这样此方式。                          |
|                        | 安全问题        | nampastangeaung agains.                            |

进入找回密码流程,选择用户名,填写姓名和证件号码。点击"确定"

| 🤞 中国高等制                                | (育学生信息网                                        | 个人用户注册   全亚用户注册   ! |
|----------------------------------------|------------------------------------------------|---------------------|
| 实名注册<br>注册帐号<br>邮稿款话<br>实名值思编写<br>系统股票 | 7個内候号・批選組制<br>用户名 ・ 通道版<br>社名 ・<br>正<br>24号码 ・ |                     |
|                                        |                                                |                     |

学信用 | 网站简介 | 联系我们 | 意见反馈 | 報助中心 Copyright 2003-2014 学信用 用ICPi是030485号

提示密码重置成功,系统已经将重置链接发送到你的邮箱。

|                                        | <b>学信问张号,定识重量</b>                              |
|----------------------------------------|------------------------------------------------|
| 实名注册<br>注册報号<br>却積激活<br>实名信息項可<br>系统發展 | 家码重置成功<br>系統已將重置素弱的結接安全的发射了您的影响6回2000年間 導及可查次。 |
|                                        | 建沒有戰預輸入條件?                                     |

## 然后,登录相应的邮箱。

|                                                   | 验证独立需得               |
|---------------------------------------------------|----------------------|
| QQ即時,常時高1<br>1982年,第一個电話問題報生                      | 都是在独立来科学护下,通输入总的独立案件 |
| 今天,人们已经习惯用它来表达心情<br>现在,您也可以在邮件里<br>用:-)来传达一个权灵的表情 |                      |
| 7xBLENQHT                                         | TRA (TRA)            |
|                                                   | Support Solds and    |

在收件箱中收到类似的邮件(包含重置密码链接的邮件)。点击链接。

| 用51头石注册银亏离约体的                                                                                          |                                                                        |                                                          |
|----------------------------------------------------------------------------------------------------|------------------------------------------------------------------------|----------------------------------------------------------|
| 2年人:学協同 <no-reply@appmail.chsi.com.cn <="" th=""><th>- 08</th><th></th></no-reply@appmail.chsi.com.cn> | - 08                                                                   |                                                          |
| 1 间:2014年11月26日(星期三)下牛5:28                                                                             |                                                                        |                                                          |
| 2/17人:                                                                                                 |                                                                        |                                                          |
| . 1997 :                                                                                               |                                                                        |                                                          |
| 您收到这时电子邮件是因为您 (也可能是                                                                                    | 某人冒充虑的名义) 申请了一个找回密码的请求。                                                |                                                          |
| 假如这不是您本人所申请, 或者您曾持续                                                                                    | 收到这类的信件骚扰,请您尽快联络管理员。                                                   |                                                          |
| 您可以点击如下链接重新设置您的密码。#                                                                                    | 0果点出无效,请把下面的代码拷贝到浏览器的地                                                 | <b>址栏中</b> :                                             |
| https://account.chsi.com.ch/accourt                                                                    | it/forgot/prertvbyemailreset.action?key=f9/                            | 8376                                                     |
|                                                                                                    | 6.                                                                     |                                                          |
| 在访问链接之后,您可以重新设置新的密                                                                                     |                                                                        |                                                          |
| 在访问链接之后,您可以重新设置新的密<br>如果您还有任何的疑问,请与我们联系:                                                               | 書服电话:010-82199588, 邮箱地址: kefu@ch                                       | isi.com.cn 更多帮助信息请点由:                                    |
| 在访问链接之后,您可以重新设置新的想<br>如果您还有任何的疑问,请与我们联系:<br>https://account.chsi.com.cn/account/help                   | 書服电话:010-82199588, 邮稿地址: <u>kefu@ch</u><br><u>&gt;/index.jsp</u> .     | i <u>si.com.cn</u> 更多帮助信意请点由:                            |
| 在访问链接之后,您可以重新设置新的想<br>如果您还有任何的疑问,请与我们联系:<br>https://account.chsi.com.cn/account/help<br>请不要直接回复本部件。    | 書服电话:010-82199588, 邮箱地址: <u>kefu@ch</u><br><u>3/index.1sp</u> .        | i <mark>si.com.cn</mark> 更多帮助运动请点由:                      |
| 在访问链接之后。您可以重新设置新设置<br>如果您还有任何的瞬间,请与我们联系:<br>https://account.chsi.com.ch/account/help<br>请不要直接回复本邮件。    | 春期电话:010-82199588, 邮箱地址: <u>kefu@ch</u><br><u>p/index.jsp</u> .<br>学信网 | <u>isi.com.cn</u> 更多帮助信息清点由:<br>Deg Carlos and Alexandre |

进入到密码重置页面,输入新的密码以及密码确认之后,点击"确定"

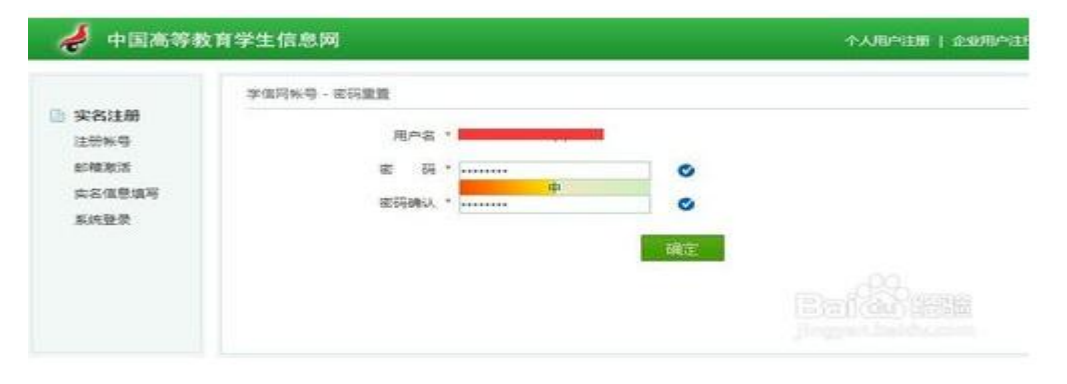

| 🤞 中国高等                                     | 收育学生信息网                                                     | 个人用户注册( |
|--------------------------------------------|-------------------------------------------------------------|---------|
| (2) 实名注册<br>注册帐号<br>部項取活<br>实名信息项写<br>系统登录 | 李信阿朱号 - 志玛重量<br>② <mark>密码重置成功</mark><br>彩的宝砖已接重新设置,请本记新密码。 |         |

最后,即会看到密码重置成功的提示。(如下图)

5、学生已经看到自己的学籍信息,但是依然在未查名单中?

**解决办法:**学生重新登录再进入查询一次,并随意点击浏览一下别的模块, 再点击"退出"功能控件正常退出。

6、想找回用户名,提示证件和姓名不符合,再输入几次后提示:请求被取 消,不能频繁使用该功能该怎么办?

解决办法:如果几次都不能找回用户名可以重新注册。

7、注册时用的邮箱已无法使用,邮箱填错了怎么办?

**解决办法:**如果还记得帐号密码的话,可以修改绑定的邮箱,如果不幸忘记帐号或者密码,那就重新注册一个新的帐号。

8、在学信网账号注册中学生身份证已被征兵部门注册过,如何处理?

解决办法:学信网提示"证件号码已注册"勾选"我要重新注册"

依次填写完成其他项目。

选择"注册"完成账号注册

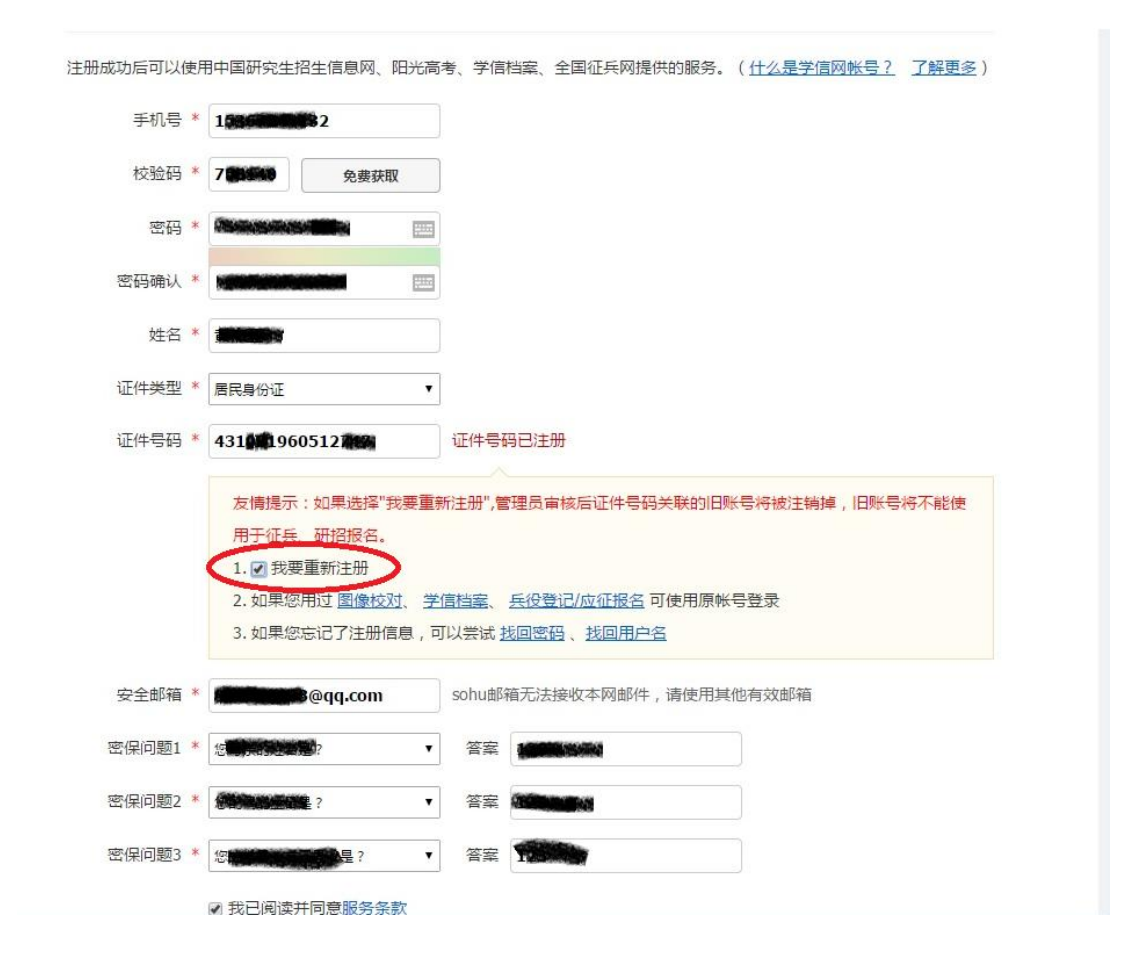

### 9、如何解决注册中提示手机号码重复问题?

解决办法:直接在"手机号码存在"提示后勾选"继续注册"。

**注意**: (1) 自己输入的名字是否是繁体,要用简体字;另外,请注意输入的身份证号码有没有空格,注意连贯性。

(2)有的学生录取时和注册时用的是同一个名,但是报到入校后自己改了 名,这个时候还是要以录取时的名字进行查询。

| 注册成功后可以(          | 吏月 | 月中国研究生招生信息网、阳光高 | 考、学信档案、全国征兵网提供的服务。( <u>什么是学信网帐号?</u> 了解更多) |  |  |
|-------------------|----|-----------------|--------------------------------------------|--|--|
| 手机号* 1536724913/2 |    | 15367249172     | 手机号已存在                                     |  |  |
|                   |    | 您可以: 1.用该手机号登录  | 2. 用手机找回密码(3. 🖉 继续注册?(选择继续注册旧帐号将不可用)       |  |  |
| 校验码               | *  | 免费获取            |                                            |  |  |
| 密码                | *  |                 | 密码由6-30位的英文字母、数字和特殊字符组成,请使用强度较高的密码         |  |  |
| 密码确认              | *  |                 |                                            |  |  |
| 姓名                | *  |                 |                                            |  |  |
| 证件类型              | *  | 居民身份证           |                                            |  |  |
|                   |    | n               |                                            |  |  |

10、注册时没提示任何错误或异常,但点击立即注册后操作被拒绝?

|                                                                                                    |                                                                                                    | XX                                   | 迎注册学信网账号                                                                                                    | CAUPINIA -                                                                                                    | 2              |
|----------------------------------------------------------------------------------------------------|----------------------------------------------------------------------------------------------------|--------------------------------------|----------------------------------------------------------------------------------------------------|----------------------------------------------------------------------------------------------------|----------------|
|                                                                                                    | THE OWNER PROPERTY AND ADDRESS OF THE PROPERTY OF THE PROPERTY | TILNIS SUBMER MEAN                   | - Palas -mailement                                                                                                    |                                                                                                    |                |
|                                                                                                    | 945.55 - 1067.8                                                                                                    |                                      |                                                                                                    | A (PARTING INC.                                                                                                    |                |
|                                                                                                    | 80.9055 * 04434                                                                                                    |                                      | AUTOINTIC AND AND AND                                                                                                    | ALL PROPERTY OF ALL PROPERTY OF ALL PROPERTY O |                |
|                                                                                                    |                                                                                                    |                                      |                                                                                                    |                                                                                                    |                |
|                                                                                                    |                                                                                                    |                                      |                                                                                                    |                                                                                                    |                |
|                                                                                                    | 10.05 °                                                                                                    |                                      |                                                                                                    |                                                                                                    |                |
|                                                                                                    | anals - (amo                                                                                                    | angl                                 |                                                                                                    |                                                                                                    |                |
|                                                                                                    | 12 PR 10 PR +                                                                                                    | - 1000.7372                          |                                                                                                    | and the second second se                                                                                                    |                |
|                                                                                                    | - and a second second s | - Marchaeler-Courts                  |                                                                                                    |                                                                                                    |                |
|                                                                                                    | approximation and an approximation of the second                                                                                                    |                                      |                                                                                                    | 57.4                                                                                                    | and the second |
|                                                                                                    | manyther more                                                                                                    |                                      | and the second second s |                                                                                                    |                |
|                                                                                                    | appointent and                                                                                                    | atabatar v                           |                                                                                                    |                                                                                                    |                |
|                                                                                                    |                                                                                                    | Contrast on other days and the state |                                                                                                    |                                                                                                    | -              |
|                                                                                                    |                                                                                                    | -Odmit HE                            |                                                                                                    |                                                                                                    |                |
|                                                                                                    | and the second second second second second second second second second second second second second second second                                                                                                    |                                      |                                                                                                    |                                                                                                    |                |
|                                                                                                    |                                                                                                    |                                      |                                                                                                    |                                                                                                    |                |
|                                                                                                    |                                                                                                    | E: (if) there is a                   |                                                                                                    |                                                                                                    |                |
|                                                                                                    |                                                                                                    |                                      |                                                                                                    |                                                                                                    |                |
|                                                                                                    |                                                                                                    |                                      |                                                                                                    |                                                                                                    |                |
|                                                                                                    |                                                                                                    | 1///// man muchica                   | And Children and All and All and                                                                                                    |                                                                                                    |                |
|                                                                                                    |                                                                                                    | A State of the second                | CERT CERTIFICATION OF                                                                                                    |                                                                                                    |                |
|                                                                                                    |                                                                                                    | //// max mainter                     |                                                                                                    |                                                                                                    |                |
|                                                                                                    |                                                                                                    |                                      |                                                                                                    |                                                                                                    |                |
|                                                                                                    |                                                                                                    |                                      |                                                                                                    |                                                                                                    |                |
|                                                                                                    |                                                                                                    |                                      |                                                                                                    | Contraction of the local division of the local division of the loc |                |
|                                                                                                    |                                                                                                    |                                      |                                                                                                    | and the second second se                                                                                                    |                |
| The second second second second second second second second second second second second second second second se |                                                                                                    |                                      |                                                                                                    | and the second second se                                                                                                    |                |
| The second second second second second second second second second second second second second second second s  |                                                                                                    |                                      |                                                                                                    |                                                                                                    |                |
|                                                                                                    |                                                                                                    |                                      |                                                                                                    |                                                                                                    |                |
|                                                                                                    |                                                                                                    |                                      |                                                                                                    |                                                                                                    |                |
|                                                                                                    |                                                                                                    |                                      |                                                                                                    |                                                                                                    |                |

解决办法: (1)使用电脑 IE8.0 版本以上浏览器或者火狐浏览器进行操作。(2)密码不要设置特殊字符或标点符号。